## <u>Tutorial para realizar a inscrição em ações de formação oferecidas pela EAPE</u> para usuários da SEEDF e externos

Acesse o endereço da Plataforma EAD da EAPE, em <u>https://eadeape.se.df.gov.br/</u>. Acione **Acessar** no canto superior direito da tela.

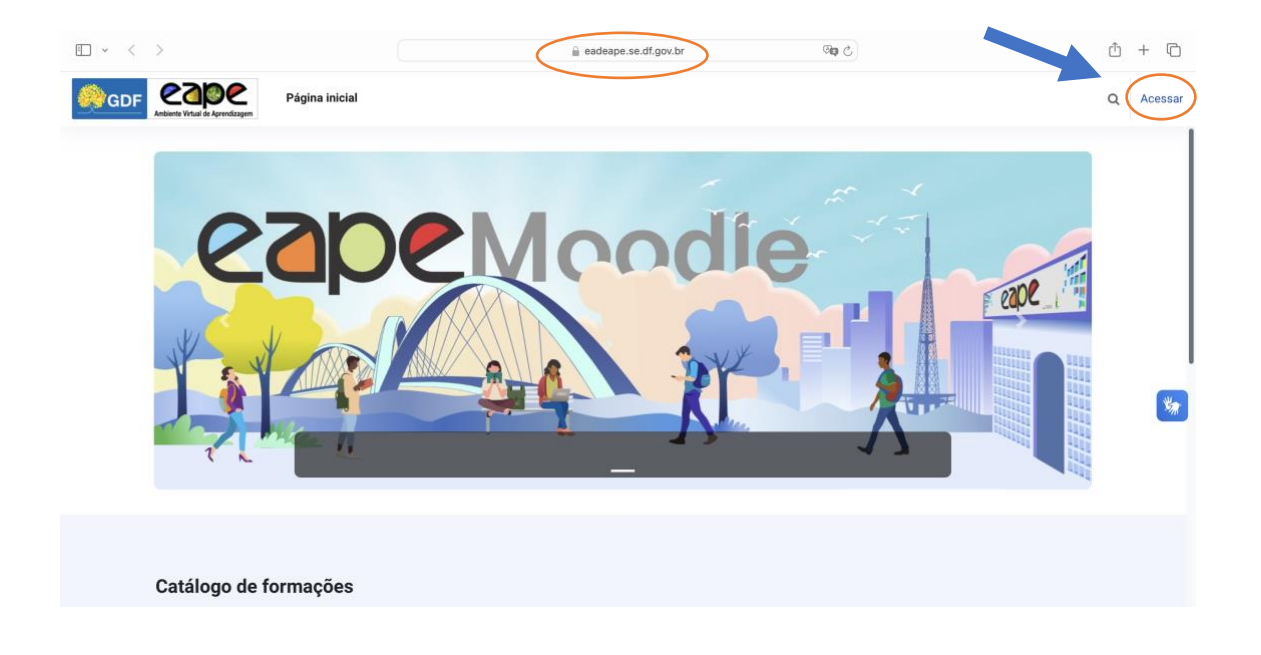

Uma vez exibida a página de acesso, o usuário deverá preencher com seu **CPF** e sua **senha** de acesso ao EAD EAPE.

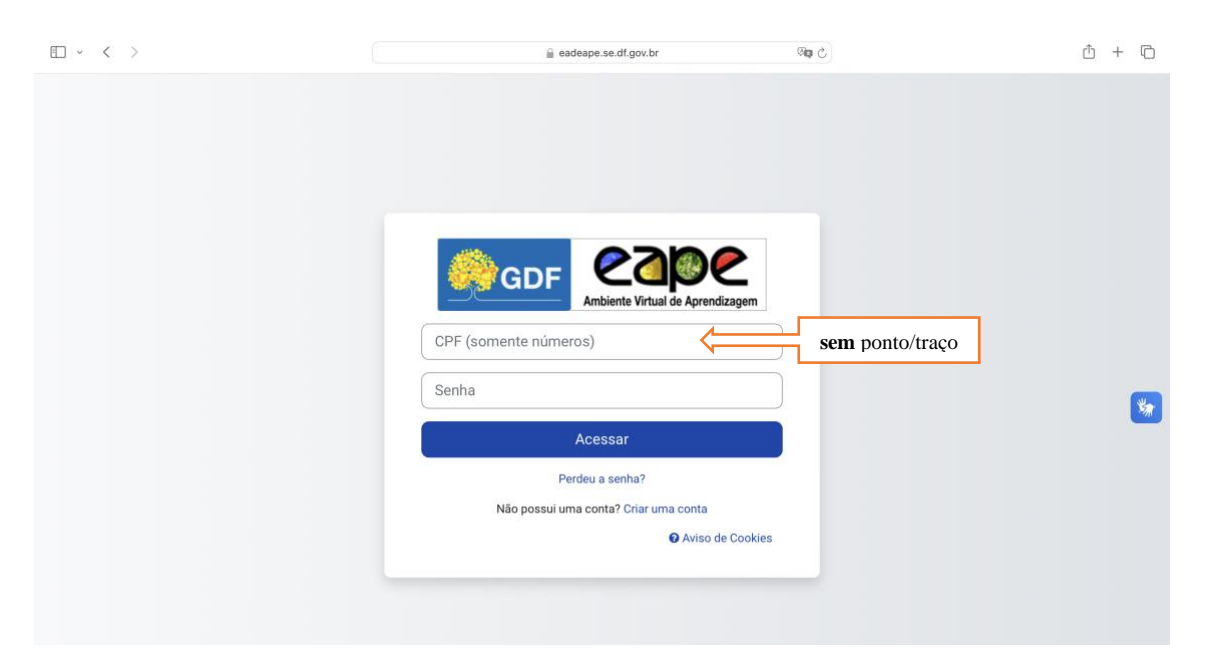

Uma vez logado, o usuário é direcionado para a aba **Meus Percursos**, para visualizar o catálogo de formações deve ser acionada a aba **Página Inicial**, onde são exibidas as opções de formações no **Catálogo de formações**.

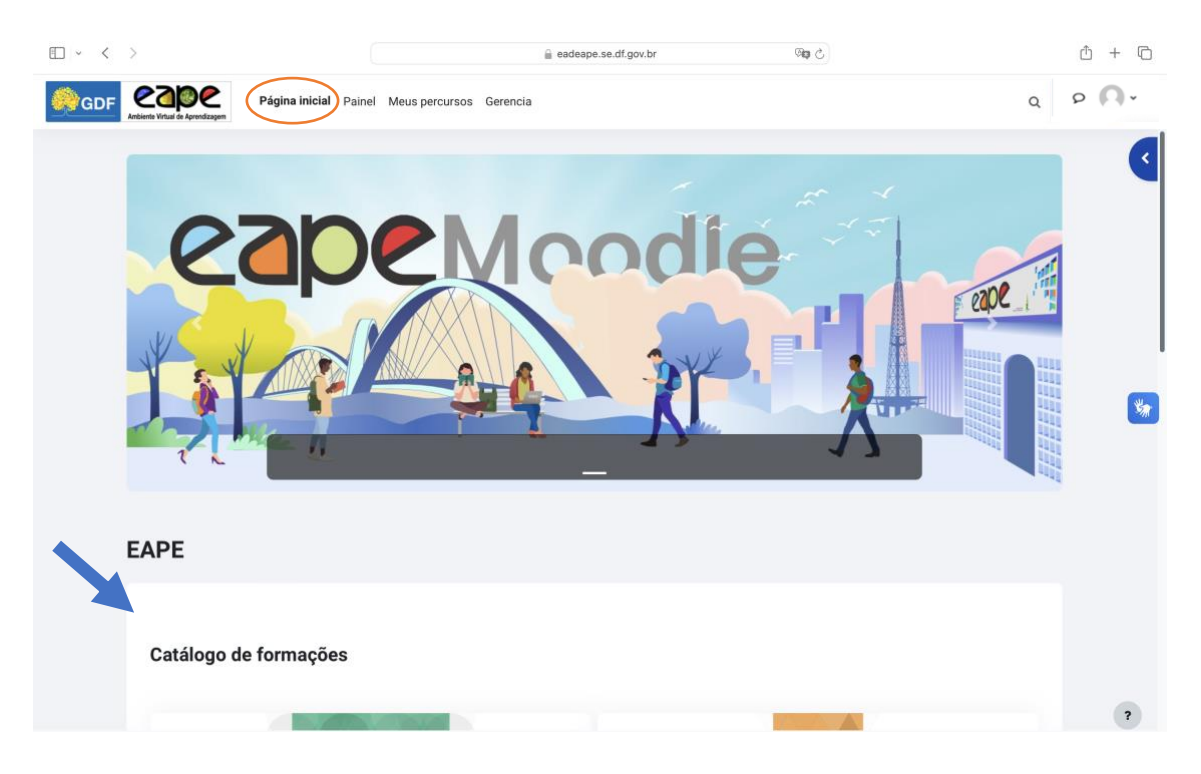

Encontrando a formação de interesse, o usuário deverá selecionar o botão Mais informações.

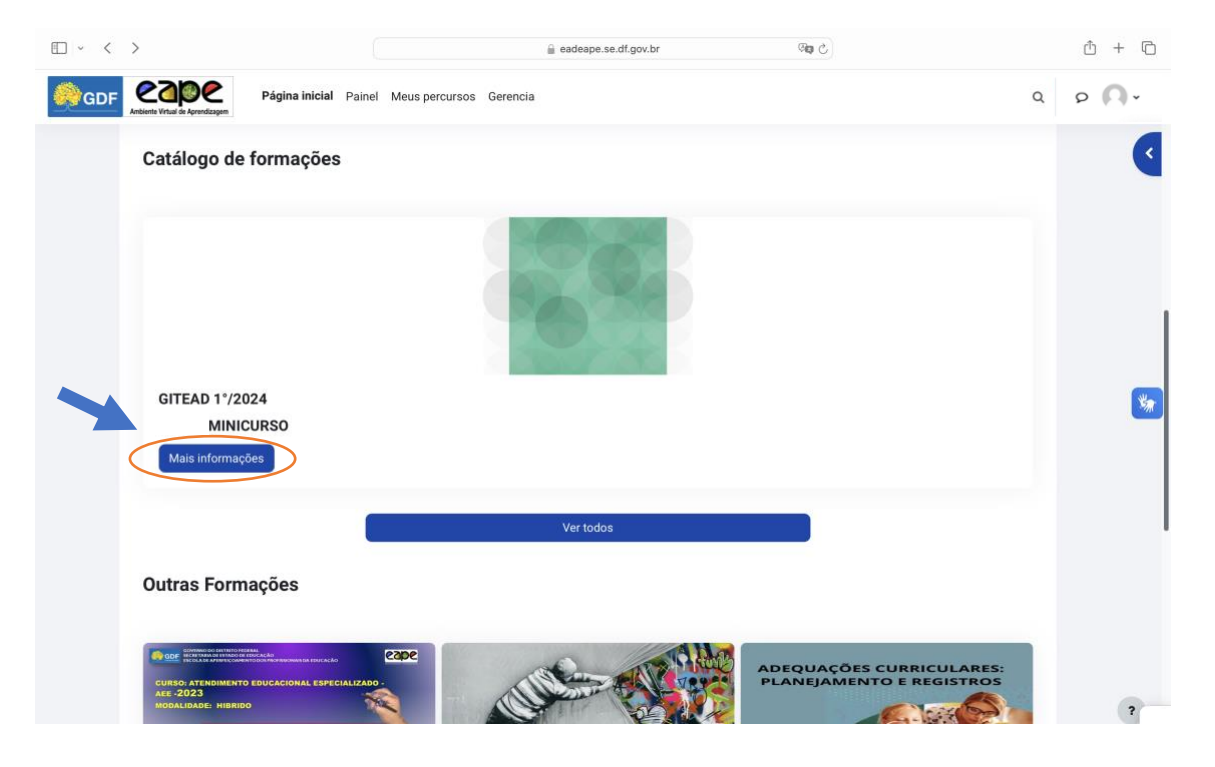

Ao identificar uma turma que esteja de acordo com a sua disponibilidade, o interessado deverá acionar a seta à **esquerda** da turma:

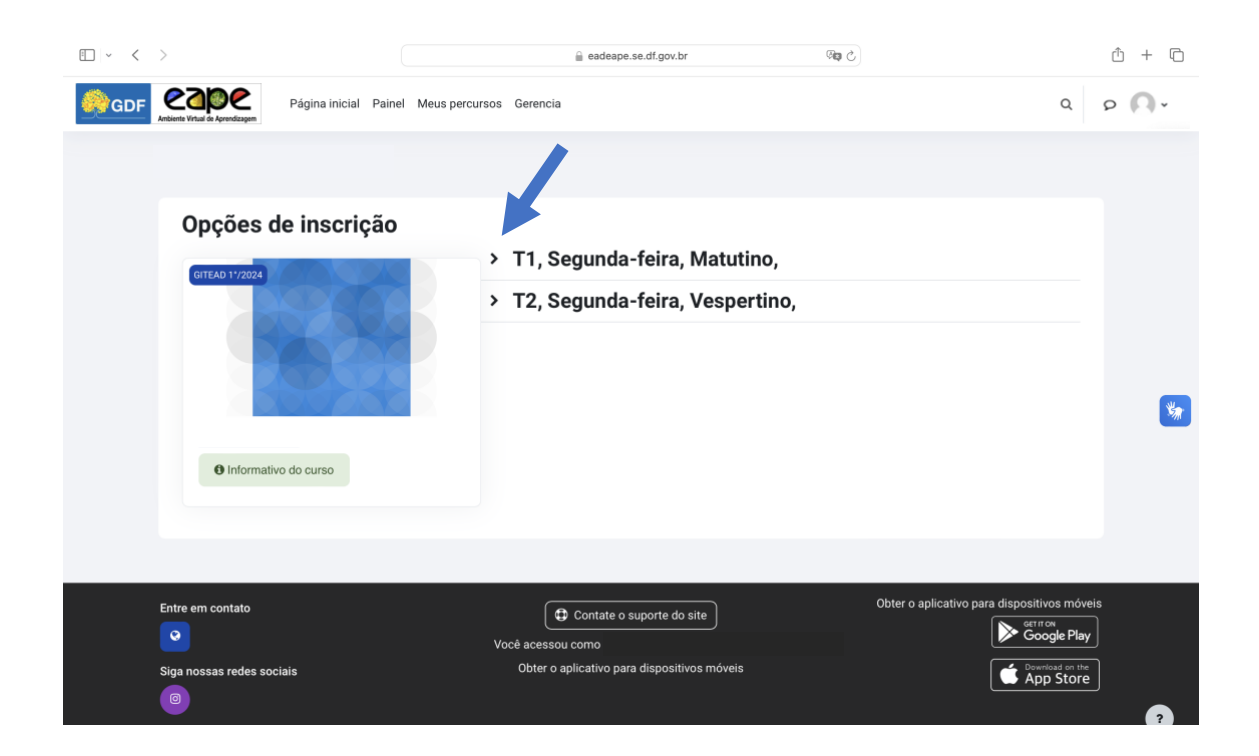

O interessado deverá preencher os dados para inscrição, além de marcar se possui necessidades especiais, ler e confirmar que leu e está de acordo com o termo de responsabilidade.

| • • •                                                                                           | adeape.se.df.gov                                                                                                    | br Øg C            | ů + C                                                                                           |
|-------------------------------------------------------------------------------------------------|----------------------------------------------------------------------------------------------------|--------------------|-------------------------------------------------------------------------------------------------|
| GDF Cape Página inicial P                                                                       | ainel Meus percursos Gerencia                                                                                                    |                    | ۹ ۹ 🗛 ۲                                                                                         |
| Oneños de incerte                                                                               | -                                                                                                    |                    |                                                                                                 |
| <ul> <li>Opções de inscriçã</li> <li>Informativo do curso</li> <li>T2, Segunda-feira</li> </ul> | O<br>T1, Segunda-feira<br>Endereço de e-mail @<br>Telefone @ +55<br>Seu turno de @<br>regência<br>Carreira @<br>Carreira @<br>Confi<br>Regist<br>, Vespertino, | , <b>Matutino,</b> | e acionado, um<br>campo para<br>descrição de<br>apoio necessário<br>será aberto para<br>escolha |
|                                                                                                 |                                                                                                    |                    | ?                                                                                               |

Por fim, acionar o botão Registrar inscrição.

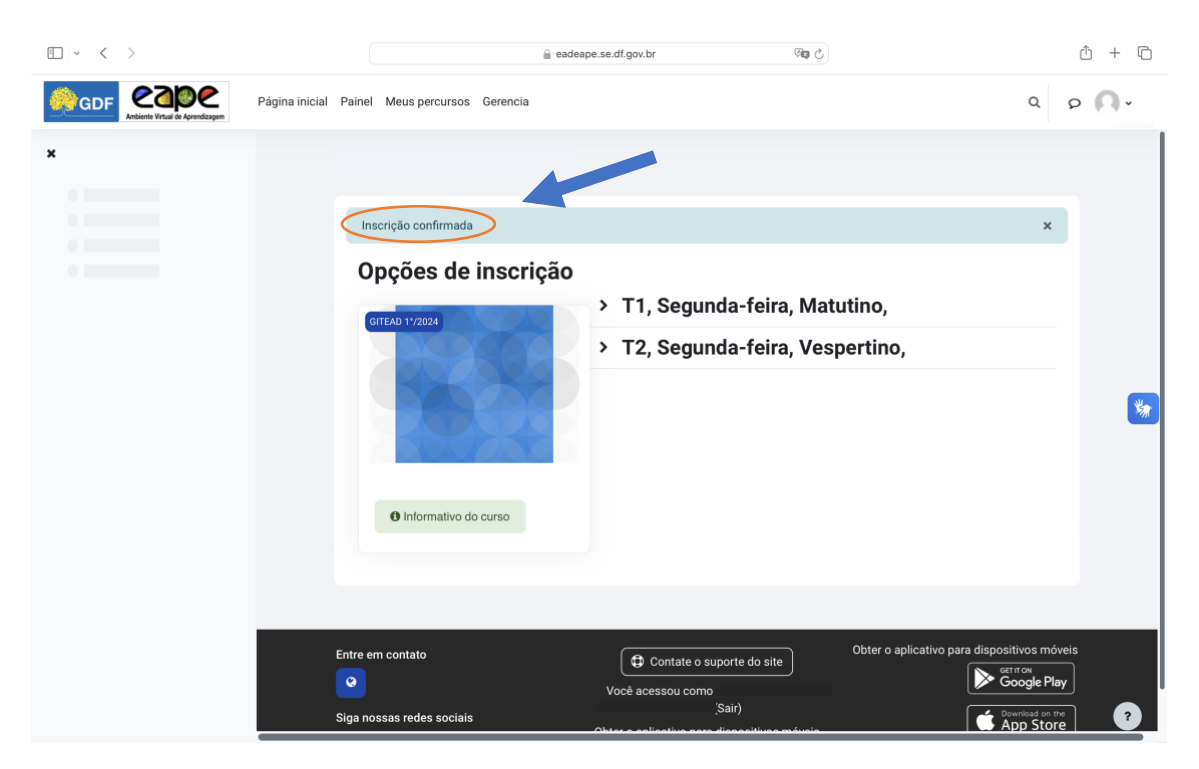

Uma barra azul ao topo da página será exibida, confirmando a inscrição:

A confirmação da sua inscrição vai chegar no seu email cadastrado

Pronto, agora é só aguardar a data de início da ação formativa escolhida, acessar Meus percursos e aproveitar. Bons estudos!